# Security Issue with JRE 1.7.0\_51

### Issue

With the recent version of Java Release 1.7.0\_51, users encounter security warning messages when signed applets are run within Internet Explorer. In such environments, customers using ISD 11.2 and earlier versions may see the following warnings or error messages:

1. This application will be blocked in a future Java security update because the JAR file manifest does not contain the Permissions attribute. Please contact the Publisher for more information.

| x Do you want to run this application?                                                                                                    |  |  |  |
|----------------------------------------------------------------------------------------------------|--|--|--|
| Publisher:         INTEGRISIGN           Location:         http://esignemcee.net                                                                                                    |  |  |  |
| This application will run with unrestricted access which may put your computer and personal<br>information at risk. Run this application only if you trust the location and publisher above.                    |  |  |  |
| Do not show this again for apps from the publisher and location above                                                                                                    |  |  |  |
| This application will be blocked in a future Java security update because the JAR file manifest does not contain the Permissions attribute. Please contact the Publisher for more information. More Information |  |  |  |
|                                                                                                    |  |  |  |

2. java.lang.SecurityException: Missing required Permissions manifest attribute in main jar: http://demo.com/ISD/websignsunjvm.jar

| Арр                                                                                                    | lication Error | × |
|----------------------------------------------------------------------------------------------------|----------------|---|
| General Exception                                                                                                    | l              | 0 |
| Name: Sign<br>SecurityException: Missing required Permissions manifest attribute in main jar:<br>http://esignemcee.net/ISDOLD/websignsunjvm.jar<br>OK More Information |                |   |

## Fix

The security warning issue can be solved using either one of the following two fixes. The first one is a workaround solution, and the second one involves updating the websignsunjvm.jar (which has all the required entries to overcome security warning).

## Fix 1

Adding the domain name of the web site hosting ISD WebSign Java applet to the trusted list in the Java Plug-in will resolve this issue. Follow the steps below:

1. Open the Java Control Panel Applet (Start->Programs->Control Panel-> Java).

2. Go to the Security Tab and click on the Edit Site List... Button under the Exception Site List section.

| ٩                                                             | Java Control Panel                                  | - 🗆 ×                          |
|---------------------------------------------------------------|-----------------------------------------------------|--------------------------------|
| General Undate Java Security                                  | Advanced                                            |                                |
| <u>\$</u>                                                     | Exception Site List                                 | ×                              |
| Applications launched from the sites<br>prompts.              | s listed below will be allowed to run               | after the appropriate security |
| Click Add to add an i                                         | tem to this list.                                   |                                |
| FILE and HTTP protocols are of<br>We recommend using HTTPS si | onsidered a security risk.<br>ites where available. | Add Remove                     |
|                                                               |                                                     | OK Cancel                      |
| to add items to this list.                                    |                                                     | Edit Site List                 |
|                                                               | Restore Security Prompts                            | Manage Certificates            |
|                                                               | Ok                                                  | Cancel Apply                   |

3. Click on the Add button to enter the location, e.g., http://demo.com/ (the domain or server name where the applet is hosted or published) and click on the OK button. Adding non HTTPS sites may show some warning messages, ignore them.

| List Exception Site List                                                                                     | ×                          |  |
|----------------------------------------------------------------------------------------------------|----------------------------|--|
| Applications launched from the sites listed below will be allowed to run after the appropriate s<br>prompts. |                            |  |
| Location                                                                                                    |                            |  |
|                                                                                                    |                            |  |
|                                                                                                    |                            |  |
|                                                                                                    |                            |  |
| FILE and HTTP protocols are considered a security risk.                                                      | <u>A</u> dd <u>R</u> emove |  |
|                                                                                                    | OK Cancel                  |  |
|                                                                                                    | OK Cancel                  |  |

| 🛃 Java Control Panel – 🗆 🗙                                                                                                    |  |  |
|----------------------------------------------------------------------------------------------------|--|--|
| General Update Java Security Advanced                                                                                                    |  |  |
| ✓ Enable Java content in the browser                                                                                                    |  |  |
| Security Level                                                                                                    |  |  |
| Very High                                                                                                    |  |  |
| - High (minimum recommended)                                                                                                    |  |  |
| - Medium                                                                                                    |  |  |
| Most secure setting - Only Java applications identified by a non-expired certificate from a trusted<br>authority will be allowed to run. |  |  |
| Exception Site List                                                                                                    |  |  |
| Applications launched from the sites listed below will be allowed to run after the appropriate<br>security prompts.                      |  |  |
| http://demo.com                                                                                                    |  |  |
|                                                                                                    |  |  |
| Restore Security Prompts Manage Certificates                                                                                             |  |  |
| OK Cancel Apply                                                                                                    |  |  |

4. The next step is to clean the Plug-in cache. Go to the General tab, click on the Setting button under Temporary Internet Files and click on Delete Files. Make sure to check the Installed Applications and Applets check box and click OK.

|                                                                                                    | 🛃 🛛 Java Contr                          | ol Panel – 🗆 🗙  |
|----------------------------------------------------------------------------------------------------|-----------------------------------------|-----------------|
|                                                                                                    | General Update Java Security Advanced   |                 |
| Tempo                                                                                                    | rary Files Settings                     |                 |
| ✓ Keep temporary files on my computer.       About.         Location       Select the location where temporary files are kept:       About.         \Users\uurmi\AppData\LocalLow\Sun\Java\Deployment\cache       Change       ections. By default, Java will use the net ould modify these settings.         Disk Space       Select the compression level for JAR files:       None       Network Settings         Set the amount of disk space for storing temporary files:       32768 ♦ MB       MB |                                         |                 |
| Delete the following files?                                                                                                    | Delete Files Restore Defaults OK Cancel | ιb              |
| <ul> <li>Trace and Log Files</li> </ul>                                                                                                    |                                         |                 |
| <ul> <li>Cached Applications and Applets</li> </ul>                                                                                                    |                                         |                 |
| Installed Applications and Applets OK Cancel                                                                                                    |                                         |                 |
|                                                                                                    |                                         | OK Cancel Apply |

5. Close the Java applet and start IE, and then access the web page hosting WebSign Applet.

#### Fix 2

1. Update the websignsunjvm.jar with the latest (version 11.2.0.1). The new jar has all the entries required to bypass the security warnings. Please make sure to update the version of the jar file in the HTML tags of the web page to 11.2.0.1

2. Open Java Control Panel Applet (Start->Programs->Control Panel-> Java) and clean the Plugin cache. Go to the General tab, click on the Setting button under Temporary Internet Files and click on Delete Files. Make sure to check the Installed Applications and Applets check box and click OK.

|                                                        | 🖆 Java Contr                          | ol Panel 🛛 – 🗆 🗙                                    |
|--------------------------------------------------------|---------------------------------------|-----------------------------------------------------|
|                                                        | General Update Java Security Advanced |                                                     |
| Tempo                                                  | rary Files Settings                   |                                                     |
| Keep temporary files on my comput                      | er.                                   | About                                               |
| Location                                               |                                       |                                                     |
| Select the location where tempora                      | ary files are kept:                   | ections. By default Java will use the network       |
| :\Users\uurmi\AppData\LocalLow                         | \Sun\Java\Deployment\cache Change     | ould modify these settings.                         |
|                                                        |                                       | Network Settings                                    |
| Disk Space                                             | AP fless                              |                                                     |
| Set the amount of disk space for                       | storing temporary files:              | al folder for quick execution later. Only<br>tings. |
| Delete Files and Applications                          | 32768 - MB                            | Settings View                                       |
| Delete the following files?                            | Delete Files Restore Defaults         | _                                                   |
|                                                        | OK Cancel                             |                                                     |
| ✓ Trace and Log Files                                  |                                       |                                                     |
| Cached Applications and Applets                        |                                       |                                                     |
| <ul> <li>Installed Applications and Applets</li> </ul> |                                       |                                                     |
| OK Cancel                                              |                                       |                                                     |
|                                                        |                                       | OK Cancel Apply                                     |

3. Close the Java Applet, Start IE, Clean IE Temporary Internet Files, then access the WebSign hosted web page. You will see the dialog below instead of the regular one.

| x Do you want to run this application?                                                                                                    |                     |            |                       |
|----------------------------------------------------------------------------------------------------|---------------------|------------|-----------------------|
|                                                                                                    | 4                   | Name:      | IntegriSign WebSign   |
|                                                                                                    | <u>چ</u>            | Publisher: | INTEGRISIGN           |
|                                                                                                    |                     | Location:  | http://esignemcee.net |
| This application will run with unrestricted access which may put your computer and personal information at risk. Run this application only if you trust the location and publisher above. |                     |            |                       |
| Do not show this again for apps from the publisher and location above                                                                                                    |                     |            |                       |
| 1                                                                                                    | <u>M</u> ore Inform | nation     | <u>R</u> un Cancel    |